# Periodicals

## **Table of Contents**

| TABLE ( | OF CONTENTS                               | 1  |
|---------|-------------------------------------------|----|
| 1 Poi   | LICIES                                    | 2  |
| 1.1     | Collection Development Policy             | 2  |
| 1.2     | General Policies                          | 2  |
| 1.3     | Periodical Order Policy                   | 2  |
| 1.4     | Subscription Renewal Policy               | 3  |
| 1.5     | Periodical Check-in and Shelving Policy   | 3  |
| 1.6     | Recent Issue Display Policy               | 3  |
| 1.7     | Periodical Claiming Policy                | 4  |
| 1.8     | Incomplete Periodical Volume Policy       | 4  |
| 1.9     | Periodical Cancellation Policy            | 4  |
| 1.10    | Mail Sorting and Distribution Policy      | 5  |
| 1.11    | Electronic Serials                        | 5  |
| 2 Pro   | OCEDURES                                  | 5  |
| 2.1     | Periodical Order Procedures               | 5  |
| 2.2     | New Title Procedures                      | 8  |
| 2.3     | Renewal Procedures 1                      | 2  |
| 2.4     | Check-in Procedures1                      | 3  |
| 2.5     | Shelving1                                 | 4  |
| 2.6     | Special Procedures by Format 1            | 4  |
| 2.7     | Claiming Procedures 1                     | 5  |
| 2.8     | Incomplete Periodical Procedures2         | 20 |
| 2.9     | Mail Sorting and Distribution Procedures2 | 20 |

## 1 Policies

#### page 2

## 1.1 Collection Development Policy

The Collection Development Policy of the Clayton State University Library can be found at: <u>http://www.clayton.edu/Portals/546/docs/policies/2015/collectiondevelopment.pdf</u>

## 1.2 General Policies

Effective Date: 1995

Review Date: June 28, 2015

The Clayton State University Library will subscribe to the periodical and newspaper titles that best support the curriculum of the University. The number of subscriptions maintained will depend on the level of funding received and on the availability of titles from other sources such as purchased databases and Galileo.

The Clayton State University Library will not subscribe to a periodical title that is only available in an online format if current issues of that title are also available through Galileo or other databases purchased by the Library.

Incoming periodicals and newspapers will be checked-in, processed and shelved as quickly as possible.

The policy of Clayton State University Library is to retain and bind print issues of periodical titles that have been purchased by the Library. All reasonable channels for obtaining missing issues will be pursued so that complete volumes can be bound. See the Incomplete Periodical Volume Policy for additional information.

# 1.3 **Periodical Order Policy**

Effective Date: September 1, 1987

Review Date: June 28, 2015

The Clayton State University Library uses vendors to maintain and service print and microfilm periodical subscriptions. Most paper periodical subscriptions are handled by EBSCO Subscription Services. Microfilm subscriptions are maintained through National Archive Publishing Company. Individual subscriptions for online periodical content will managed by EBSCO, the publisher or another agent depending on availability and pricing.

The Dean of Libraries must approve all requests from departments to initiate a new periodical subscription. This ensures that the periodicals are indexed in indexes we

own or access and that the title is appropriate for our collection. It also reduces the chances of duplicating titles that are already available through online databases.

## 1.4 **Subscription Renewal Policy**

Effective Date: January 1970

Review Date: June 28, 2015

It is the policy of Clayton State Library to renew periodical subscriptions annually. It is preferred that any new print subscriptions will be added to the annual renewal beginning with the first issue of the next volume. New online subscriptions may be initiated at any time so long as the subscription is approved by the Dean of Libraries and on-going funds are available.

It is the policy of the Collection and Resource Management Department to estimate periodical expenditures at the beginning of each fiscal year and to encumber the periodical funds at that time in the Acquisitions System.

It is the policy of the Collection and Resource Management Department to track periodical expenditures by academic department fund code rather than by title.

## 1.5 **Periodical Check-in and Shelving Policy**

Effective Date: 1970

Review Date: June 28, 2015

New periodical issues will be checked-in in a timely manner. The goal of the Department is to check-in periodicals the day of receipt. Issues will then be processed according to current guidelines and shelved in the current periodical bin for the title.

## 1.6 **Recent Issue Display Policy**

Effective Date: 1999

Review Date: June 28, 2015

Recent issues of periodical titles will be displayed in the OPAC. This display will be generated from the Serial Check-In component of the Voyager Acquisitions Client. Display of a recent issue should be suppressed when any of the following conditions apply:

- The issue is more than 12 months old
- The issue will be bound in a different physical volume than the most recent issue received.
- The issue carries a volume number that is earlier than the volume number of the most recent issue received.
- The title has been discontinued and the holdings are closed.

## 1.7 **Periodical Claiming Policy**

Effective Date: 1970

Review Date: June 28, 2015

It is the policy of the Collection and Resource Management Department to claim all missing or damaged periodical issues in a timely manner to insure that the claim can be filled thus reducing the number of incomplete periodical volumes.

## 1.8 Incomplete Periodical Volume Policy

Effective Date: April 22, 2008

Review Date: June 28, 2015

The Clayton State University Library will bind incomplete periodical volumes that are more than one year old. Before binding, every effort should be made to locate missing issues. The Ebsco Missing Copy Bank should be checked. In addition, other vendors who supply missing issues should be contacted.

## 1.9 **Periodical Cancellation Policy**

Effective Date: 1970

Review Date: June 28, 2015

All decisions to cancel individual periodical titles will be made by the Dean of Libraries in consultation with the Liaison Librarians. Cancellations will normally coincide with the last issue of the current subscription. Cancellation decisions should be made before the vendor enters the order for the next volume. To insure that this takes place at the appropriate time, cancellations for the next year's subscriptions should be sent to the vendor no later than the last day of August.

# 1.10 Mail Sorting and Distribution Policy

Effective Date: 1970

Review Date: June 28, 2015

New issues of newspapers and periodicals make up a majority of the mail received by the Clayton State University Library. For that reason, the Collection and Resource Management Department is responsible for sorting and delivering Library mail. This task has been assigned to the Serials Librarian.

It is the policy of the Collection and Resource Management Department that mail will be picked up, sorted and delivered each morning following the receipt of mail from the Campus Mail Room.

## 1.11 Electronic Serials

Effective Date: July 1, 2010

Review Date: July 13, 2015

It is the policy of the Collection and Resource Management Department that multiple formats of periodicals will be kept on the same record. Print, microfilm and electronic holdings will be attached to the same bibliographic record for each individual title. If a record for a print periodical title already exists in the catalog, future electronic holdings will be added to that. New electronic periodical titles will be cataloged using an appropriate record for the electronic format if the library has no preexisting print or microfilm holdings.

## 2 **Procedures**

## 2.1 **Periodical Order Procedures**

When the Dean of Libraries informs Collection and Resource Management that a new periodical title should be ordered, Collection and Resource Management staff will place orders for new titles with Ebsco, the Library's periodical vendor. Whenever possible the order should begin with a complete volume either by waiting to begin the title with the next volume or by requesting back issues of the current volume. It will be the responsibility of the Serials Librarian to place the order for the new title. Funds for these new subscriptions are not encumbered in the Voyager Acquisitions System until the invoice is received.

|                                                                                                    | My Account   News   Support & Training                                                                                                    |
|----------------------------------------------------------------------------------------------------|----------------------------------------------------------------------------------------------------|
| My Orders Title Search E-Journals Report                                                                                                    | s hvoison                                                                                                    |
| Title Search (New Order)                                                                                                    | ? Help                                                                                                    |
| Search: <ul> <li>Global Title List</li> <li>Titles Available for Selected Location</li> <li>All Titles</li> <li>EJS Titles Only</li> <li>Online Titles</li> <li>Open Access Journals</li> </ul> For:       Title Name           And       ISSN | Account Number BR37600-01<br>Subscriber Code AA<br>Select Another Location<br>LIBRARY<br>CLAYTON STATE UNIVERSITY<br>2000 CLAYTON STATE BLVD<br>MORROW, GA 30260<br>United States |
| Email Us   Print Page<br>© 2009 EBSCO Information Services, a division of <u>EBSCO Industries, In</u><br><u>Terms and Conditions</u> Privacy Policy<br>EIS-NETPROD2: (BR37600/BR37600)                                                         | . All rights reserved.                                                                                                    |

Once the correct record has been located select "Order this Title"

| FBSCONET                        | F-Journal Updates [X]                                      | My Account   News   Support & Training |
|---------------------------------|------------------------------------------------------------|----------------------------------------|
| LDOOUNLI                        |                                                            |                                        |
|                                 | My Orders Title Search E-Journals Reports                  |                                        |
| Title Search (New Order) > TEST | : ENGINEERING AND MANAGEM                                  | ? Help                                 |
| TEST : ENGINEERI                | NG AND MANAGEMENT                                          |                                        |
|                                 | « Previous Title   Next Title »                            |                                        |
|                                 | Order this Title Return to Search Results                  |                                        |
| Title Details                   |                                                            |                                        |
|                                 |                                                            |                                        |
| General                         |                                                            |                                        |
| Title Name                      | TEST : ENGINEERING AND MANAGEMENT                          |                                        |
| Title Notes                     | / AIRMAIL/ ALL EXCEPT NORTH AMERICA /                      |                                        |
| Title Number                    | 883-548-141                                                | _                                      |
| Frequency                       | Bimonthly-5 Or 6 Per Year (Every 2 Months)                 |                                        |
| Format                          | Print                                                      |                                        |
| Language                        | English                                                    |                                        |
| Country                         | United States                                              |                                        |
| Publisher Name                  | MATTINGLEY POBL COINC                                      |                                        |
| ISSN                            | 0193-4120                                                  |                                        |
| On on Access Title              | Active                                                     |                                        |
| open Access The                 | NU<br>Na laday                                             |                                        |
| findex miormation               | No index                                                   |                                        |
| Subject/Classification          |                                                            |                                        |
| LC Code                         | TA171 - Engineering (General). Civil Engineering (General) |                                        |
| MARC Record Number              | C05205505                                                  |                                        |
| Medical Subject Term            |                                                            |                                        |
| Subject Category                | Engineering                                                |                                        |
| UDC                             | 52 - Engineering and Technology Generally                  |                                        |
| DDC                             | 620 - ENGINEERING & ALLIEU UPERATIONS                      |                                        |
| Issues                          |                                                            |                                        |
| Issues Per Year                 | 6                                                          | _                                      |
| Valumaahuaar                    | 1                                                          | ·                                      |

Be sure to include the start date and the correct Hegis Code with the order. Hegis Codes are used to sort the periodical titles by broad subject. They are also used in the Voyager Acquisitions module to divide the periodical invoice by department.

Current Hegis Codes are:

| BUSINESS         | LANGUAGE/LITERATURE | POLITICAL SCIENCE |
|------------------|---------------------|-------------------|
| COMMUNICATION    | LIBRARY             | PSYCHOLOGY        |
| DENTAL HYGIENE   | MATH                | SCIENCE           |
| EDUCATION        | MUSIC               | SOCIAL SCIENCE    |
| FOREIGN LANGUAGE | NURSING             | SOCIOLOGY         |
| HEALTH CARE MGMT | PE                  |                   |
| HISTORY          | PHILOSOPHY/RELIGION |                   |
|                  |                     |                   |

At the time the order for a new periodical is placed, an entry for the title should be made to the "New Periodical Titles Ordered" spread sheet which is maintained in the Collection and Resource Management Group share folder on the Z drive. This entry should include the title, the date the order was placed, and the start date. The spread sheet should be annotated with any pertinent comments or any problems encountered. A note should be added when the first issue is received. The Periodicals Assistant is responsible for maintaining this information.

#### 2.2 New Title Procedures

When the first issue of a new periodical title is received, the Serial Librarian will forward the issue to the Head of Collection and Resource Management. The Head of Collection and Resource Management will add the new title to the Library's collection. The following are the steps required to add the new periodical title.

First the title should be cataloged according to current cataloging rules using records from the OCLC database and the Voyager Cataloging client. A bibliographic record and a Marc Format Holdings Record (MFHD) will be added to Voyager. Periodical holdings will be recorded using the 853 and 863 paired fields. In addition a Local Holding Record (LHR) will be added to OCLC to facilitate interlibrary loan.

Voyager Records:

| 🚄 Voyager Cata                                      | logii                       | ng - [Bib 26183 : Ecology.]                                                                                                    |               |  |
|-----------------------------------------------------|-----------------------------|----------------------------------------------------------------------------------------------------|---------------|--|
| 🔶 File Edit Re                                      | cord                        | / Related Records Display Options Window Help                                                                                                    | _ /#   ×      |  |
| New Oper                                            | <b>)</b><br>5               | Save     Search     Headings     Titles     Save to DB     Search     Search     Headings     Titles     Search     Headings     Headings     < |               |  |
| MARC System<br>Leader 0130<br>005: 2011<br>008 7602 | ) +<br>19cas<br>0825<br>223 | History )<br>= a2200373 4500006                                                                                                    |               |  |
| Tag 11                                              | 12                          | Subfield Data                                                                                                    |               |  |
| 010                                                 |                             | ta 21017038 tz sn 78000337                                                                                                    | -7            |  |
| 019                                                 |                             | ta 1567360                                                                                                    | _             |  |
| 022 0                                               | 1                           | ta 0012-9658                                                                                                    |               |  |
| 035                                                 |                             | ta (OCoLC)02006581                                                                                                    |               |  |
| 040                                                 |                             | ‡a NSD ‡c NSD ‡d HUL ‡d IUL ‡d DLC ‡d SER ‡d NSD ‡d RCS ‡d OCL ‡d AIP ‡d NST ‡d NSD ‡d MYG ‡d AGL ‡d OCL ‡d CAS ‡d TJC ‡d GUA ‡d GMJ                                                                                                    |               |  |
| 042                                                 |                             | ta nsdp ta lc                                                                                                    |               |  |
| 049                                                 |                             | ta GMJP ta GMJL                                                                                                    |               |  |
| 099                                                 |                             | ta Periodical (Ecology)                                                                                                    |               |  |
| 210 0                                               | ,                           | ta Ecology tb (Durh.)                                                                                                    | 1             |  |
| 222                                                 | 0                           | ta Ecology tb (Durham)                                                                                                    | Herarchy Help |  |
| 245 0                                               | 0                           | ta Ecology.                                                                                                    |               |  |
| 260                                                 |                             | ta Trempe, Ariz., etc., tb Ecological Society of America, etc.]                                                                                                    |               |  |
| 300                                                 |                             | ta v. tb ill., plates (part col.) tc 27 cm.                                                                                                    |               |  |
| 310                                                 |                             | ta 8 no. year, tb 1993-                                                                                                    |               |  |
| Library Of Congress                                 | s Cor                       | ntrol Number                                                                                                    |               |  |
|                                                     |                             |                                                                                                    |               |  |

#### OCLC Local Holding Records:

| OCLC Connexion Home   Help                                              | Diacritics   Contact   Logoff |
|-------------------------------------------------------------------------|-------------------------------|
| -> Cataloging -> Authorities -> Express -> Pathfinders -> General OCLC  |                               |
| Search Browse Create Show                                               |                               |
| *WorldCat T Browse Ontions T Create Ontions T Show Ontions              |                               |
|                                                                         |                               |
| Bib Record 1 of 1                                                       |                               |
| Edit Editing Local Holdings Record 💽 Action Action View MARC Template   | •                             |
| Local Holdings Record: Games.                                           | MARC Help                     |
| OCLC 4578677 ISSN 0199-9788 Freq b Dates 19uu-9999                      |                               |
| Summary v.33- (2009-)                                                   | Functions -                   |
| Leader my a3n                                                           | Functions 🔹                   |
| * + 007 ta                                                              | Functions 🔹                   |
| * + 008 0902044p 8 2001uueng0090204                                     | Functions 🔹                   |
| * + 852 GMJ \$b GMJP                                                    | Functions 🔹                   |
| + 853 0 1 \$81 \$a v. \$i (year)                                        | Functions 🔹                   |
| + 863 3 0 \$81.1.\$a 33-\$i 2009-                                       | Functions 🔹                   |
|                                                                         | Functions 🔹                   |
|                                                                         | Functions 🔹                   |
|                                                                         | Functions 🔹                   |
|                                                                         | MARC Help                     |
| Edit Editing Local Holdings Record 🔹 Action Action 🔹 View MARC Template | •                             |
| Rib Record Depart 1 of 1                                                |                               |
|                                                                         |                               |

Once the bibliographic record has been added to Voyager, a check-in record must be added. The check-in record is added through the Voyager Acquisitions client. A purchase order is required to add a check-in record. A purchase order can be created by following the procedures outlined in the <u>Acquisitions Section</u> of this manual. The purchase order number used for these purchase orders is based on the title of the periodical and is in all caps. The vendor code is "ebsco". A line item is added using the bibliographic record of the periodical title. The "Check In" ledger is use and the fund "Periodical". When the first issue is checked-in, the line item status will change from pending to /Received Comp. It is important to remember that purchase orders used for check-in should <u>NOT</u> be approved. The "Approve" button should remain unselected.

| 📴 Purchase Order: GAMES - [Pending]                                                                                                    | _ 🗆 ×  |
|----------------------------------------------------------------------------------------------------|--------|
| Eile Order Line Item Tools Help                                                                                                    |        |
| 📗 🗄 Save 📲 Save and Clifee 🛛 🕂 Approve 🌒 Base Currency 🗋 🕆 🔃 🖈 🔀 🚦 💥 🦃                                                                                                    |        |
| Header       Fgoter       Notes       Properties       Vendor       Status Date:       02/04/2009         Order       Image: Continuation       Image: Continuation <td></td> |        |
| Line #/Statuse Title Price (Adjustmente) # of Conject Toration Fund Line Intel Line Item Tune                                                                                                    | Notes  |
| 1 / Received Comp Games. \$0.00 1 Periodical Collection Check In / Periodical \$0.00 Subscription                                                                                                    | 140(63 |
| 1                                                                                                    | ×      |
| Add Line     Add Line     Add Line       (Bib Search)     (Bib Import)     (Iemplate)   Delete Line Quick Line Item Detailed Line Item                                                                                                    | _      |

Clayton State University Library Collection and Resource Management Department Once the purchase order and line item have been created Voyager is ready for the check-in record to be created. Open the line item and select the "Type" tab. On the Type tab choose line item type "Subscription" and fill in the Starting Piece Identification. Then select the "Subscription Pattern" button.

| 😥 Line Item - Games.                                             | _ 🗆 🗙                                         |
|------------------------------------------------------------------|-----------------------------------------------|
| <u>File View T</u> ools <u>H</u> elp                             |                                               |
| 📙 Save 🎦 Save and Close 🛛 🗖 🔁 🥵 🖬 👫 🦃                            |                                               |
| Problems Claims Properties                                       |                                               |
| Delivery Options Notes Order Payment History Beceiv              | ve/Mark                                       |
| Bib Record Price Copies/Funds Copy Status <b>Type</b>            | e                                             |
|                                                                  |                                               |
| Line Item Type: Subscription                                     |                                               |
| Subscription                                                     |                                               |
| Starting Piece Identification: v.33, no.2 (issue 248) March 2009 |                                               |
|                                                                  |                                               |
| SICI: Start Date:                                                |                                               |
| UPC: Renewal Date: Automatic Rer                                 | newal                                         |
| Subscription Length: 0 A issues                                  | m                                             |
|                                                                  |                                               |
| Versite Tile H                                                   |                                               |
| Vendor Little #:                                                 |                                               |
| Vendor Reference Number                                          |                                               |
| (none)                                                           |                                               |
|                                                                  |                                               |
|                                                                  |                                               |
|                                                                  | <u>, , , , , , , , , , , , , , , , , , , </u> |
|                                                                  |                                               |

Selecting the Subscription Pattern button in the line item will open the Serials Check-In Search window. Select the "New" button to begin. This will fill in the Component Name field. Fill in a claim interval. The length of time allowed before claiming will depend on the frequency of the publication. Generally, the more frequent the publication, the shorter the claim interval should be. Finally add any notes that are needed. Every title that will be bound requires a note indicating when issues should be pulled for the bindery. In some cases for new titles it may be necessary to become familiar with the title in order to establish the pattern and the note will need to indicate this. For others it will be possible to set the pattern based on the issues in hand. Select "Save". Then select the "Predictive Component Pattern" tab to continue.

| 👫 Yoyager Acquisiti                | ions                                                                                          |                    |
|------------------------------------|-----------------------------------------------------------------------------------------------|--------------------|
| <u>File View T</u> ools <u>H</u> e | lp                                                                                            |                    |
| ← - → -   🗅 - [                    | 2 B H X 9                                                                                     | Clear Workspace    |
| Line Items                         | Subscription Maintenance Set Session Options                                                  |                    |
| Orders                             |                                                                                               |                    |
| Invoices                           |                                                                                               |                    |
| Ledgers and Funds                  | Title: This is a test                                                                         |                    |
| Chook In                           |                                                                                               |                    |
| Check-In                           |                                                                                               |                    |
|                                    | Call Number: Location:                                                                        |                    |
| Cariala Charala In                 | Vendor Title #:                                                                               |                    |
| Senais Check-In                    |                                                                                               | New                |
|                                    |                                                                                               |                    |
|                                    | Component Dataile   Productive Component Pattern   Man Productive Component Pattern   Paulier | Lista              |
| Serials History                    |                                                                                               |                    |
| E=P                                | Component Name:                                                                               | Check In           |
|                                    |                                                                                               | Check-in           |
| Subscription                       |                                                                                               |                    |
| Maintenance                        | Cologoly. Basic                                                                               |                    |
|                                    | Note:                                                                                         |                    |
|                                    |                                                                                               |                    |
| Bindon Maintenance                 |                                                                                               |                    |
|                                    | Create Items 🗖 Default Item Type:                                                             | •                  |
| 華                                  |                                                                                               | 1                  |
| Search Houting Lists               | Don't Claim C Claim Interval (days): 0 🖨                                                      | ] [                |
|                                    |                                                                                               |                    |
| Order Maintenance                  |                                                                                               | Start <u>O</u> ver |
| EDI                                |                                                                                               |                    |
| Acquisitions                       | 02/23/2009                                                                                    | 6:23 PM 🥢          |
|                                    |                                                                                               |                    |

Establishing the predictive component pattern is a complex task. Refer to the Voyager manual and seek advice from colleagues to learn more about setting the correct pattern. In some cases it will be necessary to create a custom pattern. In other instances a Non-Predictive Component Pattern will be required. Use judgment based on the issues in hand when making this determination. Once the correct pattern has been chosen, select the "Start Prediction" button.

| 🛐 Yoyager Acquisiti  | ions                                                                                          | ×I |
|----------------------|-----------------------------------------------------------------------------------------------|----|
| File View Tools He   | elp                                                                                           |    |
| ← - → -   🗅 - [      | 🗟 🖬 🖁 💥 🦻 Clear Workspace                                                                     | ;  |
| Line Items           | Subscription Maintenance                                                                      |    |
| Orders               |                                                                                               |    |
| Invoices             |                                                                                               |    |
| Ledgers and Funds    | Title: This is a test                                                                         |    |
| Vendors              |                                                                                               |    |
| Check-In             | Order Number:   PERIODICAL TEST Vendor:   Ebsco                                               |    |
|                      | Call Number: Location:                                                                        |    |
| Serials Check-In     | Vendor Title #:                                                                               |    |
| Jenais Check-In      | Component This is a test                                                                      |    |
|                      |                                                                                               |    |
| Serials History      | Component Details Predictive Component Pattern Non-Predictive Component Pattern Routing Lists |    |
| ्रम                  | Publication Pattern Model:                                                                    |    |
|                      | Name Start Prediction                                                                         |    |
| Subscription         | 3x/yrv. issue 1&2                                                                             |    |
| Wantenance           | 3x/yrv.,issue a&b                                                                             |    |
|                      | 3x/yrv.interim, issue                                                                         |    |
|                      | 3x/yr-consec.no.,yr.                                                                          |    |
| Bindow Maintenance   | ax/yr-consec.no.yr.mo.                                                                        |    |
|                      | 3x/yr-consec.v.                                                                               |    |
| 華生き                  | 3x/yr-set, y, pt. yt. and                                                                     |    |
| Search Routing Lists |                                                                                               |    |
|                      |                                                                                               |    |
| Order Maintenance    | Charle Ourse                                                                                  |    |
| EDI                  |                                                                                               |    |
| Acquisitions         | 02/23/2009 6:34 PM                                                                            | /  |

Once the prediction pattern has been established the first issue/s of the title should be checked-in. The Head of Collection and Resource Management should forward the new periodical to the Serial Librarian with instructions to process the issue and to prepare a new current issues bin for the title. See the Forms Library for the template used to create the labels for the current issues bins. The new periodical is now ready to be shelved.

#### 2.3 Renewal Procedures

When the annual subscription renewal invoice is received, check-in records are surveyed to make certain that all subscriptions being currently charged are also being currently received. Once this check is completed and any anomalies addressed, the invoice is ready to be processed.

## 2.4 Check-in Procedures

Current issues of periodicals are checked-in through the Voyager Acquisitions Client. Open Voyager Acquisitions from the "Check-In" menu select "Serials Check-In". In the "Search For" box type the journal title that is being checked-in. Then select the "Check-In" button.

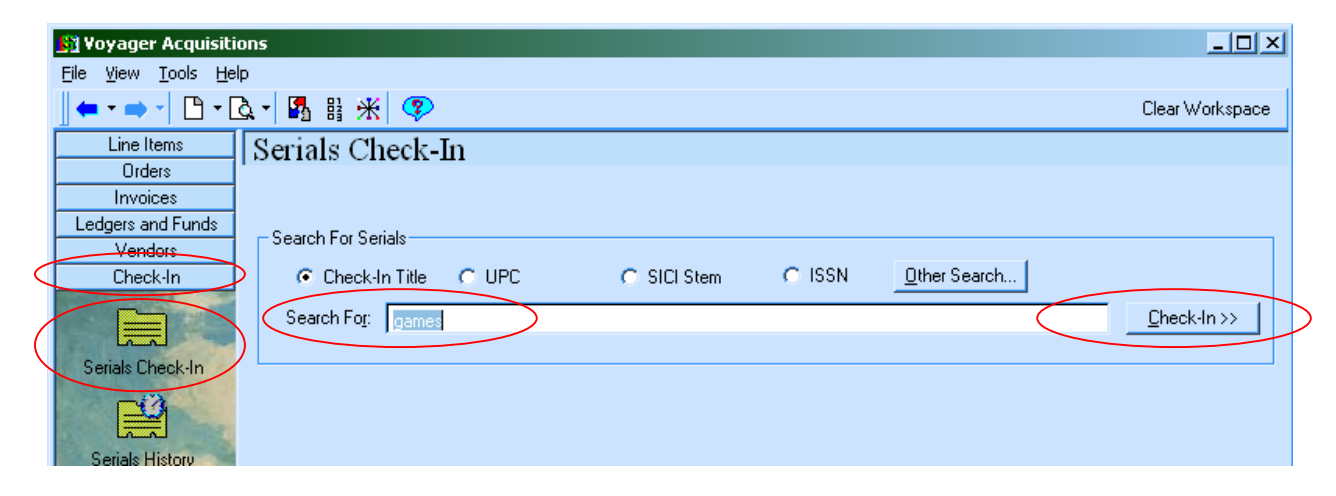

Read and respond OK to any pop-up note and the resulting screen will list matching titles. The check-in prediction for the first title in the list will also be displayed. If only one title matches the search then only one title will be displayed. Find the volume and issue number that matches the piece in hand. Select it and then select "Quick Check-In"

| <u>File View T</u> ools <u>H</u> el | þ                          |                                    |                           |                               |                         |                    |
|-------------------------------------|----------------------------|------------------------------------|---------------------------|-------------------------------|-------------------------|--------------------|
| ← ▼ ⇒ ▼   🕒 ▼ [                     | 2 • 🖪 H 🗶 💎                |                                    |                           |                               |                         | Clear Workspace    |
| Line Items                          | Serials Check              | In - Sear                          | °ch                       |                               |                         |                    |
| Orders                              |                            |                                    |                           | 1 re                          | cords.                  |                    |
| Invoices                            | Select the correct Order i | ecord:                             |                           | 100                           | % of records displaye   | <del>1</del> .     |
| Vendors                             | Title VendorCode           | Components                         | Holdings                  | Call Number                   | Order Type              |                    |
| Check-In                            | Games, ebsco               | 1                                  | Periodical Collection     | Shelved alphbetically by titl | le. Continuation        |                    |
|                                     |                            |                                    |                           |                               |                         |                    |
| Serials Check-In                    |                            |                                    |                           |                               |                         |                    |
|                                     |                            |                                    |                           |                               |                         | View Order         |
| Serials History                     | _                          |                                    |                           |                               |                         |                    |
| s=b                                 | Component Name:            | Games.                             |                           |                               |                         |                    |
|                                     | Expected Issue:            | v. 33, no. 3 (2                    | 2009 Apr.)                |                               |                         | on 04/01/2009      |
| Subscription                        |                            |                                    |                           |                               |                         |                    |
| Maintenance                         | Issue(s) in Hand:          | v. 33, no. 1 (2                    | 2009 Feb.)<br>2009 Apr. 1 | <u> </u>                      | <u>A</u> ccept          | Quick Check-In     |
|                                     |                            | v. 33, no. 4 (2                    | (009 May)                 |                               | Add Issue               |                    |
| Desider Manalananan                 |                            | v. 33, no. 5 (2<br>v. 33, no. 6 (2 | (009 July)<br>(009 Aug. ) |                               | - Aga result            | ]                  |
| or doy Markenarica                  |                            | v. 33, no. 7 (2                    | 2009 Sept.)               |                               | <u>C</u> hange Issue    |                    |
|                                     |                            | v. 33, no. 8 (2<br>v. 33, no. 9 (2 | 2009 Oct.)<br>2009 Nov.)  | -                             | <u>R</u> emove Issue(s) | j                  |
| Search Routing Lists                |                            | History                            | <u>N</u> ote              | <u>M</u> aintenance           |                         |                    |
| Urder Maintenance                   |                            |                                    |                           |                               |                         | <u>S</u> tart Over |

#### 2.5 Shelving

Each issue of a print periodical is initially shelved by Collection and Resource Management staff members to insure that the issue reaches the correct location. Subsequent re-shelving is handled by Circulation staff.

## 2.6 Special Procedures by Format

#### 2.6.1 Microfilm

When a microfilm reel is received, the bibliographic record for the title is located in the Voyager Cataloging client and an item record is created for the microfilm volume. A barcode is added on the front of the box which also carries the title. Preferred placement is in the lower right corner but may be adjusted if important information will be covered. Barcodes may also be placed on the top of the microfilm box centered above the title flap.

The microfilm box is stamped with the property stamp and date received on the left side. The property stamp and "not to be taken from library" is stamped on the right side.

Microfilm of periodical titles is shelved in the Periodical collection alphabetically by title. If the Library also has bound volumes or current issues for the title, then the microfilm is placed with these in or near the appropriate volume order. If that is not possible then the Microfilm will be placed at the end of the bound volumes for the title.

Newspapers on microfilm and monographic titles are stored in cabinets. The microfilm is in alphabetical order. Each reel of a title should be added in the correct volume sequence.

#### 2.6.2 Newspapers

When a newspaper issue is received, it is checked-in through the Voyager Acquisitions client and stamped with a property stamp that includes the date of receipt.

Newspapers should be shelved daily as soon as possible after receipt. The most current issue is shelved in the Newspaper display near the circulation desk. The Sunday edition of the *New York Times* contains the *New York Book Review* and the *New York Magazine*, which are taken to the Circulation Desk to keep on Reserve. The latest issue of the *Atlanta Journal Constitution* is also kept on reserve at the circulation desk. Older newspaper issues are housed in the hanging folders at the beginning of the Periodical Collection. At the end of each month, newspaper issues from the previous month are discarded and the labels on the folders are adjusted as necessary.

Any service problems with the *Atlanta Journal Constitution, Henry Daily Herald* and *Clayton News Daily* should be reported to the Acquisitions Assistant.

When the microfilm for *New York Times* is received the print copies of the corresponding *New York Book Review* and the *New York Magazine* are discarded.

#### 2.6.3 Periodicals

When a periodical issue is received, it is checked-in through the Voyager Acquisitions client. When a bound volume is returned from the bindery, the volume is barcoded and the barcode number is added to the item record that was created for the volume prior to binding. See the <u>Binding</u> section of this manual for additional information. For information on processing both current issues and bound periodicals, see the <u>Processing</u> section of this manual.

Periodicals are shelved in the Periodical Collection alphabetically by title. Current issues are shelved in bins labeled with the title of the journal and the phrase "Current Issues." The current issues bin is located on the shelf at the end of any bound volumes for that title. When shelving the loose issues staff should look for mis-shelved issues in the current issue bins and mis-shelved bound volumes to help maintain order on the shelves. Staff members should also note any journals that appear to have missed a binding cycle.

Certain titles are routed to librarians and/or staff. Routing decisions will be included in the pop up note on the check-in record. A routing list is stapled to the front cover of these titles and they are placed in an appropriate mailbox.

The library receives two copies each of the titles *Newsweek*, *Sports Illustrated*, *Time*, and *U.S. News & World Report*. One copy of the current issue of *Newsweek*, *Time* and *U.S. News & World Report* are routed to the Circulation Desk to be held on reserve. The current issue of *Sports Illustrated* goes directly to the shelf. The second copy of each of these titles is kept by the Periodicals Assistant for binding.

The titles Dental Clinics of North America, Medical Clinics of North America, Nursing *Clinics of North America, Orthopedic Clinics of North America, Pediatric Clinics of North America* and *Surgical Clinics of North America* are received bound. These journals are not checked-in through Acquisitions but are added with separate item records and barcodes for each issue in Cataloging and processed as complete bound volumes would be.

# 2.7 Claiming Procedures

When an issue of a periodical fails to arrive on time, it is sometimes necessary to send a request or claim to the appropriate vendor or publisher. If a claim is not sent in a timely manner, then it may be impossible to acquire the issue later. Claims may also be sent for issues that are damaged when they arrive.

The Voyager Acquisitions module can be used to facilitate the claiming process. In the Check-in section of the module periodicals are checked in as they arrive. When the time that an issue is expected has elapsed, the issue will be added to the Problems list. Clayton State University Library July 29, 2015 Collection and Resource Management Department The Problems list is part of the Order Maintenance section in the Acquisitions Module. To view the items that need to be claimed, select <Problems> from the menu bar, then search by <Mark Reason> and search for <System Claim>. Click the <Find> button to execute the search. This search will produce a list as illustrated below. It is possible to sort this list alphabetically by title by clicking on the <Title> heading. This list can be printed to facilitate the claiming process, however it will not print in alphabetical order. To print an alphabetical list by title, copy the information and past into a Word document. Currently we are sending the claims to Ebsconet. To mark issues as claimed highlight them in the report. Then click the <Generate Claim> button. A pop-up box will appear. The reason for the claim can be selected in the <Claim Type> field. Ignore the <Send Claim Via> field and click <Okay>. This can be done for more than one issue at a time. This action will move the issue from the Problems section to the Claims section of order maintenance.

| Ī                | 🙀 Yoyager Acquisiti                 | ions                                                                           | _ 🗆 ×           |
|------------------|-------------------------------------|--------------------------------------------------------------------------------|-----------------|
|                  | <u>File View T</u> ools <u>H</u> el | elp                                                                            |                 |
|                  | <b>  ← - → -</b>   🗅 - [            | 🖪 📲 韻 米 🗇                                                                      | Clear Workspace |
|                  | Line Items                          | Problems                                                                       |                 |
|                  | Orders                              |                                                                                |                 |
|                  | Invoices                            | Enter search criteria for Search By Condition Search For Operator              | Find            |
|                  | Ledgers and Funds                   | items on the problem fist:   Mark Reason equal System Claim                    | Clear           |
|                  | Vendors                             |                                                                                |                 |
|                  | Check-In                            |                                                                                |                 |
| $\triangleleft$  | Order Maintenance                   |                                                                                |                 |
|                  | 1                                   | Marked Line Items Marked Issues                                                |                 |
| $\left( \right)$ | Problems                            | Search Results: 9 100% of records displayed.                                   |                 |
|                  |                                     | Title Issue Identification Vendor                                              | Name            |
|                  | ?                                   | Administrative science quarterly. v. 49, no. 2 (2004 June) Ebsco               |                 |
|                  | Claims                              | American business law journal. v. 41, no. 2 (2003 Winter) Ebsco                |                 |
|                  | Cidimo                              | American business law journal. v. 41, no. 3 (2003 Spring) Ebsco                |                 |
|                  |                                     | American journal of obstetrics and gynecology. v. 191, no. 4 (2004 Oct.) Ebsco |                 |
|                  |                                     | Communication monographs. v. 71, no. 2 (2004 June) Ebsco                       |                 |
|                  |                                     | CQ weekly. v. 62, no. 43 (2004 Oct. 23) Ebsco                                  |                 |
|                  |                                     | Comparative drama. v. 38, no. 1 (2004 Spring) Ebsco                            |                 |
|                  | a series                            | Comparative drama. v. 38, no. 2 (2004 Summer) Ebsco                            |                 |
|                  | 1. Sec. 1                           | Administrative science quarterly. v. 49, no. 3 (2004 Sept.) Ebsco              |                 |
|                  | EDI                                 | Unmark         Generate Claim         Order         Inyoice                    | ▶<br>Print      |
|                  | Acquisitions                        | 11/09/2004 4:                                                                  | 32 PM 🏼 🎽 🔏     |

Under Claims, it is possible to view the issues that have been claimed by searching by <Claim Type> and searching for the appropriate type which will frequently be <No copies received>. By Clicking on the + sign it is possible to display additional information about the claims for an issue. The Update Claim button allows the Serial Librarian to add additional information about the claim. When the issue is received or when it is determined that it will not be possible to acquire the issue, then clicking the Cancel Claim button will remove the Claim. Canceling the claim is required to allow the issue to be removed from the check-in record. As long as the issue is associated with a claim, the system will not allow it to be deleted from the check-in record.

#### page 17

| 🙀 Yoyager Acquisiti               | ons                                                                                                    | _ 🗆 ×           |  |  |
|-----------------------------------|----------------------------------------------------------------------------------------------------|-----------------|--|--|
| Eile View Iools Help              |                                                                                                    |                 |  |  |
|                                   | <u> ふ 🛯 昭 昭 米   🧐 - に</u>                                                                                                    | Clear Workspace |  |  |
| Line Items                        | Claims                                                                                                    |                 |  |  |
| Orders                            |                                                                                                    |                 |  |  |
| Invoices                          | Enter search criteria for Search By Condition Search For                                                                                                    | Operator Find   |  |  |
| Leagers and Funds                 | Claim Type equal No copies received                                                                                                    | Clea <u>r</u>   |  |  |
| Checkulp                          |                                                                                                    |                 |  |  |
| Order Maintenance                 |                                                                                                    |                 |  |  |
| 12                                | Claimed Line Items Claimed Issues                                                                                                    |                 |  |  |
| Problems                          | Problems Search Results: 10 100% of records displayed.                                                                                                    |                 |  |  |
|                                   | Title Issue Identification                                                                                                    | Vendor Name     |  |  |
| ?                                 |                                                                                                    | Ebsco           |  |  |
| Claims                            | Electronic engineering design.                                                                                                    | Ebsco           |  |  |
|                                   | ± Aviation week & space technology. v. 161, no. 14 (2007 Uct. 11)                                                                                                 | Ebsco           |  |  |
|                                   |                                                                                                    | EDSCO           |  |  |
|                                   | Advocate.     No. 516 (2004 July 6)     Accessization of Mamoria Hardhur 9, no. 2 (2004 Apr)                                                                      | Ebsco           |  |  |
|                                   | Aw Horivi litelines / Association of women's neariny, 6, no. 2 (2004 Apr.)      Tull branu personnel news / American Libraru Associativy, 16, no. 3 (2003 Summer) | Ebsco           |  |  |
|                                   | Ebrary personnel news / American Library Associativ v. 16, no. 3 (2003 Summer)     Ebson     Ebson     Ebson     Ebson                                            |                 |  |  |
| 1000                              | Enday potential for the monoton (2014) to constant (2004 Aug.)     V. 24, no. 4 (2004 Aug.)                                                                       | Ebsco           |  |  |
|                                   | E CQ weekly. v. 62, no. 36 (2004 Sept. 18)                                                                                                    | Ebsco           |  |  |
|                                   |                                                                                                    |                 |  |  |
| EDI                               | Generate Liam Upgate Liam Lancel Liam                                                                                                    | Invoice Print   |  |  |
| Acquisitions 11/09/2004 4:45 PM 🔒 |                                                                                                    |                 |  |  |

It is also possible to view details about a claim, to update an individual claim and to cancel a claim under Serials Check-in. Below is an example of a periodical issue that is overdue from the publisher.

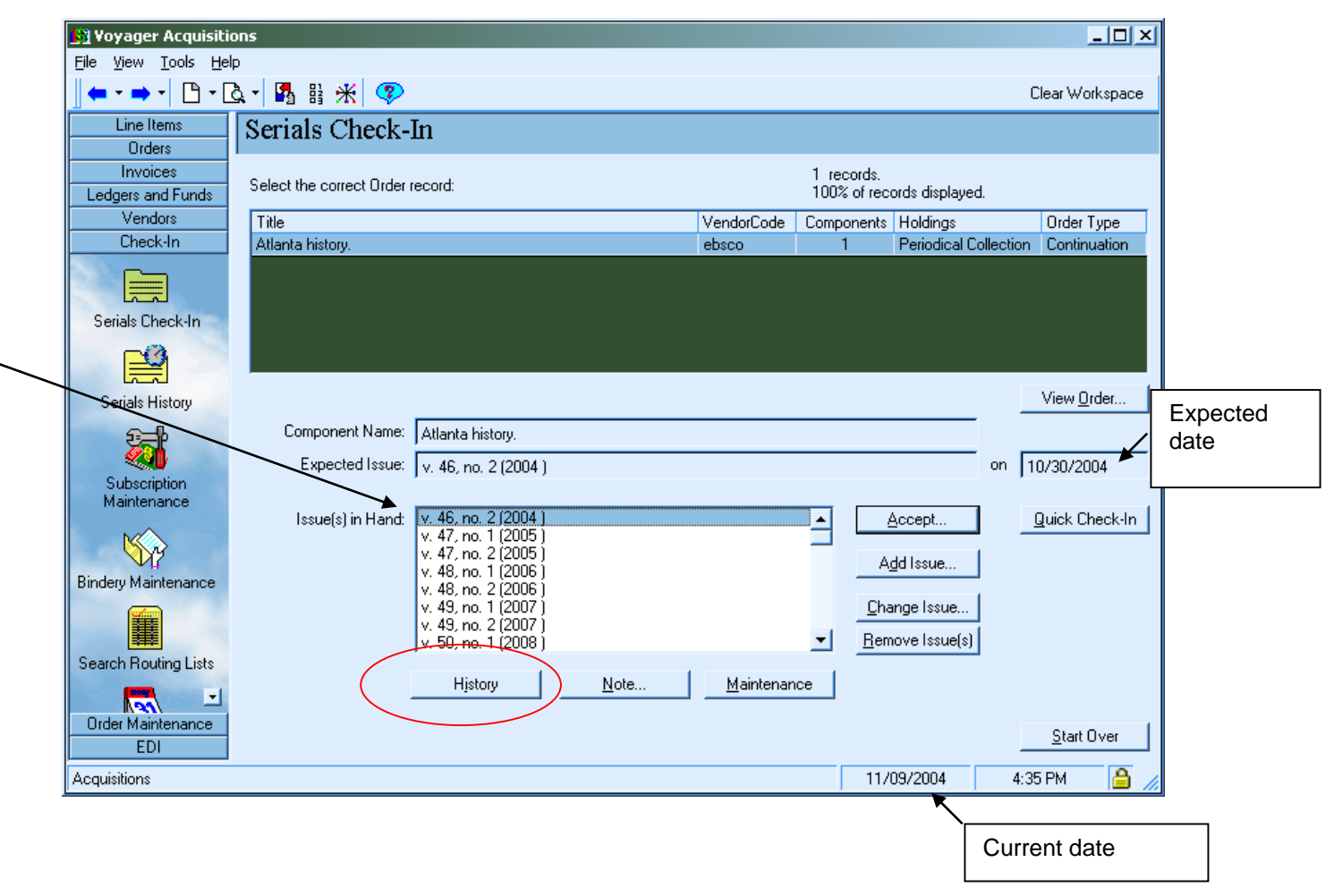

Notice that v.46 no. 2 was expected on 10/30/2004. By 11/9/2004 it is overdue. This issue has been claimed. It is possible to view the Claim history by clicking on the History button and then selecting the Claims History tab. See the illustration below.

Under Claims History, it is possible to view the issues of a title that have been claimed. By Clicking on the + sign it is possible to display additional information about the claims for this issue. The Update Claim button allows the Serial Librarian to add additional information about the claim. When the issue is received or when it is determined that it will not be possible to acquire the issue, then clicking the Cancel Claim button will remove the Claim from the history.

| 🙀 Voyager Acquisitions               |                                                                |                        |  |  |
|--------------------------------------|----------------------------------------------------------------|------------------------|--|--|
| <u>File View T</u> ools <u>H</u> elp |                                                                |                        |  |  |
| ← - → -   🗅 - [                      | <u>م ا</u> الله الله الله الله الله الله الله ا                | Clear Workspace        |  |  |
| Line Items                           | Serials History                                                |                        |  |  |
| Orders                               |                                                                |                        |  |  |
| Invoices                             |                                                                |                        |  |  |
| Ledgers and Funds<br>Vendors         | Title: Atlanta history.                                        |                        |  |  |
| Check-In                             | Component Name: Atlanta history.                               | <u>M</u> aintenance    |  |  |
|                                      | Location: Periodical Collection                                | H <u>o</u> ldings      |  |  |
| Serials Check-In                     | Receipt History Claims History Problem History Payment History |                        |  |  |
|                                      | Issue Identification Vendor Name                               | Claim Type             |  |  |
| Serials History                      | • v. 46, no. 2 (2004 )     Ebsco                               | No copies received     |  |  |
| Subscription<br>Maintenance          |                                                                |                        |  |  |
| Bindery Maintenance                  |                                                                |                        |  |  |
|                                      | 1                                                              | •                      |  |  |
| Search Routing Lists                 | Generate Claim                                                 |                        |  |  |
| Order Maintenance<br>EDI             |                                                                | <u>S</u> tart Over     |  |  |
| Acquisitions                         |                                                                | 11/09/2004 4:37 PM 🔒 🥢 |  |  |

## 2.8 Incomplete Periodical Procedures

When it is time for a periodical volume to be bound, if an issue of the volume is missing, then the Serial Librarian should determine if the issue was ever received. If not, the issue should be claimed. If the issue was received, the Serial Librarian should request the issue from the EBSCO missing copy bank. If these efforts are not successful, the volume should be added to a list of incomplete volumes.

Once an issue has been missing for a year and all efforts to claim or locate the issue have been unsuccessful, the Serial Librarian should request the issue from a back volume fulfillment vendor. The Library currently uses Absolute Backorder Service and United States Book Exchange to acquire missing issues.

If the missing issue is not available from a back volume fulfillment vendor, then the Serial Librarian should bind the volume incomplete. A cover page should be included in the front of the volume stating that the volume is incomplete and which issues are missing in the form:

<Periodical Title>

Vol \_\_\_\_ of <Periodical title> is missing the following issues:

For example:

AAOHN Journal

Vol. 38 of AAOHN Journal is missing issue no. 1.

A template for the insert is available. The spine of the bound volume and the item record holdings should include the word: Incomplete.

The holding record in Voyager and on OCLC should be updated with a statement that the volume is incomplete, specifying the missing issue. The form used is: Holdings for vols. 10 & 12 are incomplete: v.10 is missing issue no.3; v.12 is missing issue no.6.

## 2.9 Mail Sorting and Distribution Procedures

The Periodicals Assistant in Collection and Resource Management is currently responsible for picking up mail from the Library building mail drop location. Mail is delivered around 11:00 am daily. The mail should be picked up from the drop point by 12:00 pm.

The Periodicals Assistant sorts the day's mail and distributes mail addressed to specific individuals appropriately, as well as forwarding all standing order material to the Acquisitions Assistant. S/he may be designated to go through the material addressed to the library in general and to dispose of it using his/her judgment, or s/he may be requested to forward such mail to the Head of Collection and Resource Management or a designee for disposal. S/he retains all the periodicals that need to be checked in.